## (公財)日本バドミントン協会登録について(顧問のためのマニュアル)

学校の登録があるという前提で説明します。もし、登録を行われていた顧問の先生が転勤された場合でも、所 属はそのままにされていると思いますので、昨年度までの学校管理者の先生の会員番号で、以下の要領で新入部 員の登録を行ってください。(※団体管理者が変わった場合は、下の「<u>団体作成申請兼誓約書</u>」をダウンロードし て、必要事項を入力して県協会にメール添付で送り、団体管理者の変更手続きをして下さい。)

まず,広島県バドミントン協会(<u>http://hiroshima-badminton.com/</u>)の木ームページ画面を開き,「<u>会員登録</u>」 をクリックします。次に「団体管理者・会員ログインページ」のURLをクリックすると,

| 広島県バドミントン協会                                                                                                    | 日本バドミントン協会                   |
|----------------------------------------------------------------------------------------------------|------------------------------|
| トップ お知らせ 大会情報 年間予定表 専門委員会 会員登録 1問い合わせ リンク                                                                              | Nippon Badminton Association |
| 会員登録                                                                                                    |                              |
| 平成31年3月9日 午前10時~ 次世代"会員登録システム"がスタートしまた!<br>2018年度のご登録は"次世代会員登録システム"から行ってください。                                          | 4 ログイフID(安貞審号)               |
| 詳しくは、コチラをご覧ください $\rightarrow$ <u>会員登録案内</u>                                                                            | No. ID                       |
| ※会員登録(年会費の決済)は、毎年6月末までにしましょう                                                                                           | パスワード                        |
| 日本パドジトン協会 会員登録システム<br>団体管理者・会員 ログインページ<br>https://members.badminton.or.ib/nbanv/KNLOGINffc                             | Password                     |
| ログインID: 旧会員登録システムで使用されていた会員審号(8)桁)<br>初期バスワード:旧会員登録システムで登録されている誕生日の数字8)桁<br>(例):誕生日が1980年12月9日の場合、19801208がバスワードになります) | ログイン                         |
| (注1)(初回のログイン後に、会員情報の参 <mark>許 支天回回より、ホットの</mark> 変更をお願い致します)<br>(注2)団体作成、団体管理者の設定・変更り( <u>団体作成申請兼者警約車</u> と提出してください。   |                              |

右上の会員登録システム ログイン画面になりますので、会員番号(ログイン ID)とパスワードを入力してく ださい。会員番号は10ケタに変更されていますが、以前の8ケタでシステムに入ることができます。パスワー ドはシステム変更にともない初期化され、登録者の生年月日で設定してあります。

例えば、1990年9月29日生まれの場合、パスワードは、「19900929」になります。

ログインできると下の画面になります。

管理>団体管理>団体所属会員一覧>と順にクリックしていってください。

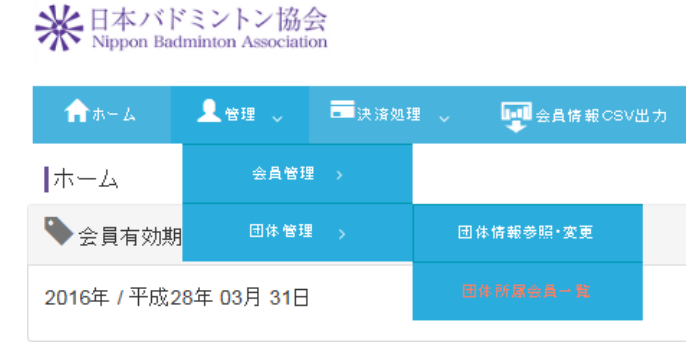

団体所属会員一覧をクリックすると,現在所属し ている生徒の一覧が出てきます。

「期限切れ」となっているのは、3月末日で登録期 限が終了した状態で、登録費を支払えば、「会員」と なります。もし、途中で休部した生徒などで、今年 度登録しない場合は、このまま休止状態になります。

画面中央に下のように、「所属会員新規登録」、「所属会員追加」のアイコンが出ます。

| 所属 | 会員新規登録   |    | 所属会員追加    | CSV→括登錄     | 1  |                        |            |            |             |
|----|----------|----|-----------|-------------|----|------------------------|------------|------------|-------------|
| 슻  | 員番号      |    | 氏名        | 登録料区分       | 会調 | 員状況                    | 会員<br>有効期限 | 編集         | 脱退          |
|    | 氏名       | 丞須 | 姓:处       | 名:名         |    | [例]<br>姓:山田<br>名:太郎    |            | 「戸<br>ると,  | 「属会」<br>左の著 |
|    | フリガナ(全角) | 丞須 | ชา: ชา    | ર્ષત: પ્રિત |    | [例]<br>セイ:ヤマ<br>メイ:タロジ | ダ<br>フ     | 力して<br>などて | くだる<br>(設定) |
|    | 性別       | 必須 | ○ 男性 ○ 女性 | ]           |    | ※性別、生年月日は<br>登録料区分の確認  |            |            |             |
|    | 生年月日     | 必須 |           | 年一月         | 1  | に必要な                   | 情報です。      |            |             |

「所属会員新規登録」のアイコンをクリックすると、左の登録画面が出ますので、基本情報を入力してください。パスワードは、本人の生年月日などで設定して本人に伝え、パスワードの変更や

住所などの個人情報入力は生徒にさせてください。もし、住所まで入力される場合は、郵便番号を入力すると町 名まで出ます。

中学の時にすでに会員登録している生徒は、「所属会員追加」をクリックしてください。 \*\*金員豊号と生年月日は両方入力してください。

| 会員番号 | 生年月日        | 会員名 | クリア |
|------|-------------|-----|-----|
|      | ● 年 ● 月 ● 日 |     | クリア |

会員番号(8 ケタで可)と生年月日を入力すると、生徒名が出ますので下の確認ボタンを押して、それから登録をして下さい。自動で10 ケタの、会員番号が出てきます。(8 ケタの上に、16,17,等の番号が付きます)

新入部員の登録が終了したら,会費の支払い手続きをします。(コンビニ決済で説明します)

まず,「決済処理」>「決済対象者選択」を順にクリックしていきます。

| · A · Nppon baummon Association |           |            |  |  |  |
|---------------------------------|-----------|------------|--|--|--|
| ★ホーム _ 全管理 、                    | =決済処理 🗸 👽 | <u>ج</u> ا |  |  |  |
| ホーム                             |           |            |  |  |  |
| ◆ 会員有効期限                        | 一括決済処理    |            |  |  |  |
| 2016年 / 平成28年 03月 31日           | 支払状況確認    |            |  |  |  |
|                                 |           |            |  |  |  |

※日本バドミントン協会

「次へ」をクリックすると、下の会員検索画面になります。

| 追加検索条件 |                                                           | 表示 |
|--------|-----------------------------------------------------------|----|
| 会員番号   | 会員番号                                                      |    |
| 会員状況   |                                                           |    |
| 会員有効期限 | 年度から   年度まで                                               |    |
| 会員生年月日 | 2001 / 平成13 マ 年 04 月 01 日から   2004 / 平成16 マ 年 03 月 31 日まで |    |
|        | 検病                                                        |    |

検索方法はいくつかありますが,会員状況で検 索すると,昨年度までに登録した生徒は「期限切 れ」,今年度新たに登録した生徒は「非会員」とな ってしまうので,ここでは「会員生年月日」で検 索してみます。

所属する全学年の生徒の生年月日を範囲指定し て検索するとすべての生徒名が出てきます。

検索された生徒名の中で、早期退部した生徒がいる場合は、その生徒名のチェックを外してください。

|    | 高校生 🗸 | 1,000    |
|----|-------|----------|
|    | 高校生 > | 1,000    |
|    | 高校生 🗸 | 1,000    |
|    | 高校生 🗸 | 1,000    |
|    | 高校生 🗸 | 1,000 🗸  |
|    |       | 検索結果:54件 |
|    | (小計)  | 40,000   |
| 展る | ※^    |          |

「次へ」をクリックすると、支払い者一覧画面になりま すので、「完了」ボタンを押してください。

「会員登録者選択完了」をしたら「支払い明細へ」をクリックします。「支払い方法の選択」を選びますが、ここでは「コンビニ決済」を選択します。下の「今年度登録費支払い分」にチェックを入れ、

| #=▲ ▲122 →<br>計算算法 | □■ 決計処理 →     | 世界 会員機能CSV出力 | 2490y0-K V | C 0779F       |
|--------------------|---------------|--------------|------------|---------------|
|                    | 会員登録者<br>選択   | 会員登録         |            | 会員登録者<br>連択完了 |
| ¥ 会員登録者選択完了        |               |              |            |               |
| <福山市立福山中·高等        | 学校 様 2019年度 3 | ἔ録料 お支払い分 >  |            |               |
| 明細数                |               | 40件          |            |               |
| A 21 + 11 + 5      |               | 40000円       |            |               |

| <b>*</b>     | 2.00                        | Tatas                   |               | +      | G             |                    |
|--------------|-----------------------------|-------------------------|---------------|--------|---------------|--------------------|
| ⇒→括支払し       | 明細選択                        |                         |               | 00000- |               | 10000              |
| 一括支払<br>明確選邦 |                             | 一括支払い<br>内容確認           | <b>)</b>      |        | 》支<br>千続      | 払い<br>売?           |
| ¥ お支払:       | カ法を選択した<br>表 <b>の選択 (35</b> | اللغان.<br>• علات اللغة | √ ~(3-**) ○ : | かード決済  |               |                    |
| 全選択          |                             |                         |               |        |               |                    |
|              |                             | 摘要                      |               | 明細数    | 金額            | 削除                 |
| ☑ 福山市立       | 福山中·高等学                     | 校様 2019年度 登             | 録料 お支払い分      | 40#    | 40,000        | MIR                |
|              |                             |                         |               |        | ł9:           | <b>救结果:1</b> 1     |
|              |                             |                         |               | (合計)   | GR ###E37     | 40,000<br>30000131 |
|              |                             |                         |               | _      | 1000 2000 PTL |                    |

| 「次へ」をクリックすると「一括支払い内容」の確認画面になります。                                                                                              | ➡日本バドミントン協会 支払方法選択                     |
|----------------------------------------------------------------------------------------------------|----------------------------------------|
| 先ほど,コンビニ決済にチェックを入れていますので,ここでも<br>「コンビニ」にチェックを入れ「進む」をクリックします。                                                                  | お支払方法を確認し、お進みください。                     |
|                                                                                                    | ■ご利用内容                                 |
| 1.11mum 立 確山中 3.16 孝 存後 12/19年度 金 延神 おえない 分」<br>コンビニ決済 のお支払い でようしいですか?<br>明細数 40(件<br>小計 40,000円<br>手数料 310円<br>合計支払額 40,310円 | お支払金額 40,310円   消費税 0円   お支払合計 40,310円 |
|                                                                                                    | ¥お支払方法を選択してください                        |
| 展る 次へ                                                                                                    | お支払方法                                  |
| お支払する方法をお選びになり、お進みください。                                                                                                    |                                        |

| ■コンビニ決済の必要事項をご記入ください。 |            |  |  |
|-----------------------|------------|--|--|
| ご利用するコンビニ             |            |  |  |
| 氏名                    | 全角でご記入ください |  |  |
| フリガナ                  | 全角でご記入ください |  |  |
| 電話番号                  |            |  |  |
| ご連絡先メールアドレス           |            |  |  |

左の画面が出たら、必要事項を入力して「確認する」をクリックします。

次に出てくる「この内容で決済します」の入力した内容に間違いがなけ れば、「決済する」をクリックします。

■ 日本バドミントン協会

会員登録システムに戻る > 必要事項を記入 > 確認して手続き > お支払方法のご案内

ゴンビニエンスストアお支払い申し込みが完了しました。下記の手順でお支払しください。

### ローソン・ミニストップ・スリーエフでお支払いの場合

| お客様番号 | 91912218972521 |
|-------|----------------|
| 確認番号  | 8909           |
| お支払期限 | 2019年05月07日    |
|       |                |

Loppi で先ほどの、「お客様番号」と「確認 番号」を入力し、出てきた申込券をレジに持 って行き支払います。良くわからない場合は, プリントアウトした紙をレジで見せてくださ い。

最後に,右のように「お支払方法のご案内」 画面になり、「お客様番号」、「確認番号」が出 てきます。支払いの際に必要ですので、プリ ントアウトするか、メモを取って、コンビニ

以上で支払いは完了です。

に持って行ってください。

# 2019年5月現在

₩日本バドミントン協会 お支払手続き

お支払いの際、収納機関番号、お客様番号、確忍番号が必要です。メモを取るか、このページを印刷してお持ちください。

■お支払いの前にお読みください

Loppiのあるローソン、またはミニストップ、またはスリーエフ全店でお支払いいただけます。
Loppiで申込券を発行してから30分以内にレジでお支払いください。

お支払いの際、お客様番号と確認番号が必要です。

002年からかれ、ロベーシンで確認と思うかとなってき。 メモを取らか、ロベーシンを印刷して、コンビニまでお持ちください。 ・ 取扱明細糖受領書が領収書となりますので、お支払い後必ずお受け取りください。

※30万円を超えるお支払いけできません ※コンビニ店頭でのお支払いコは楽天Edyはご利用いただけません。現金でお支払いください。